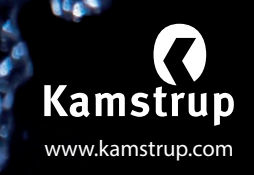

# 11 STEPS TO GETTING STARTED

**Quick Guide for READy Suite** 

**READy** is a simple solution that lets you read Kamstrup water meters on your smartphone or tablet. It consists of **READy Manager** software, **READy App** for Android phones or tablets and **READy Converter.** 

0/3146

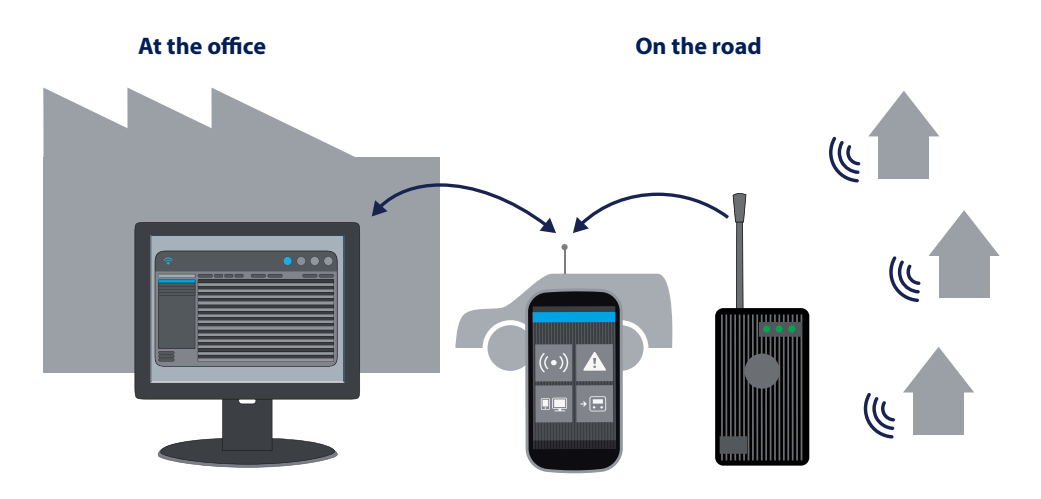

# **READy Manager** helps you manage and export meter data.

#### **READy App**

enables you to read meters from your smartphone or tablet.

#### **READy Converter**

translates the meter signals.

# A. PREPARE PC

### 1. Install READy Manager

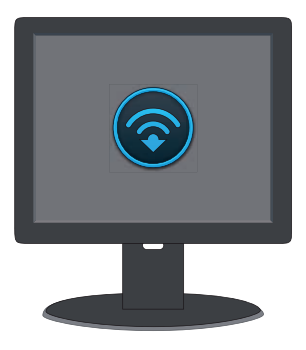

- If you bought an installation hosted by Kamstrup: Click the link you received from customer service.
- If you bought a local installation: Download the installation file from www.kamstrup.com/ ready.

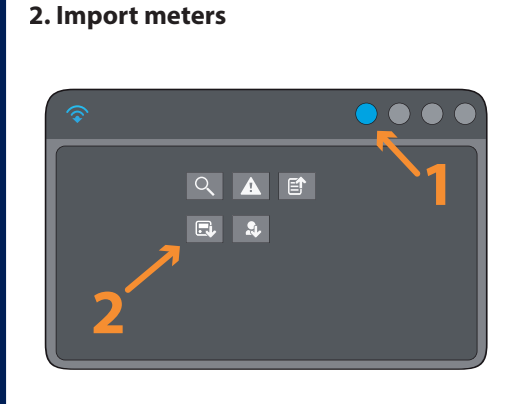

To be able to read meters, you need to import meter data into READy Manager.

- Click Import meters.
- Add the files/links you received from customer service when you bought the meters.

#### 3. Add customer details

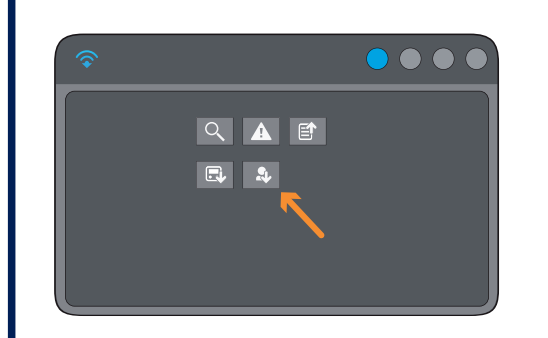

If you use a customer information system, you can add customer data automatically.

- Click Import customers.
- Add the file created by your customer information system.

#### 4. Organise in groups

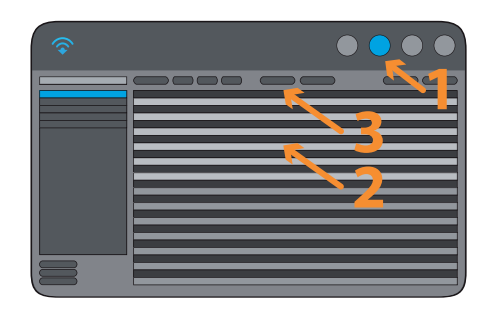

You can organise your meters in groups that match the way you carry out readings.

- Select meters in the list.
- Click Add to group.

# **B. PREPARE MOBILE DEVICE**

## 5. Install READy App

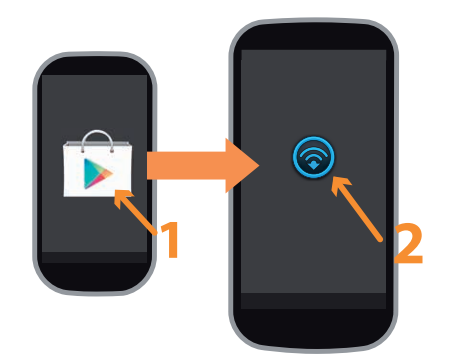

- Open **Google Play** on your mobile device.
- Enter Kamstrup READy in the search field, and install the app.
- Open Apps on your mobile and tap

# 6. Pair with READy Manager

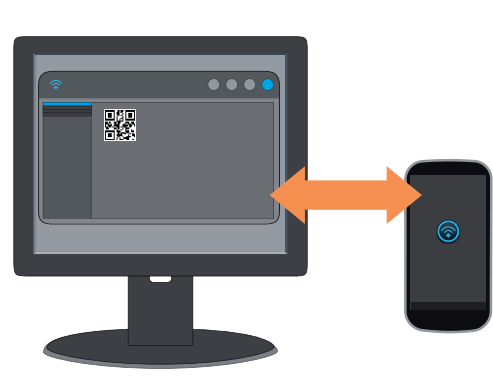

- Make sure that PC and mobile have access to the internet and follow the instructions on your mobile.
- Find the QR code on the PC: Click on 🛞 and **Pair** with mobile.

## 7. Pair with READy Converter

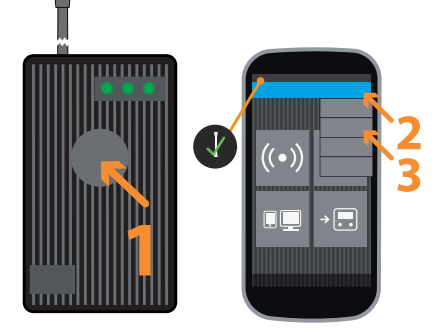

- Turn on READy Converter with a long press.
- On mobile: Tap and Pair with READy Converter.
- Select the converter from the list.
- Tap < to return to the main menu.

# **C. READ METERS**

#### 8. Set up equipment

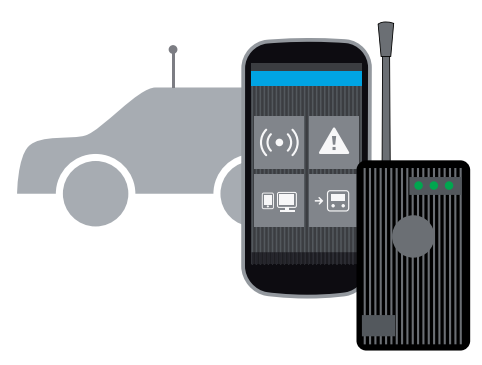

Bring along your mobile device and converter to your car.

Improve the collection range by replacing the converter antenna with a roof antenna (the roof antenna is bought separately).

### 9. Read meters

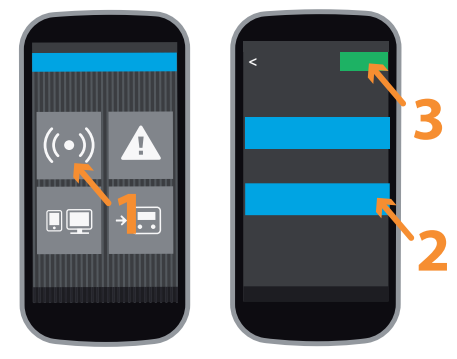

- Tap Read meters.
- Select the group(s) you wish to read.
- Tap Start.
   Tap () to switch between map and list view.
   Tap ( to pause or finish.

# **D. AFTER READING**

## 10. Transfer data

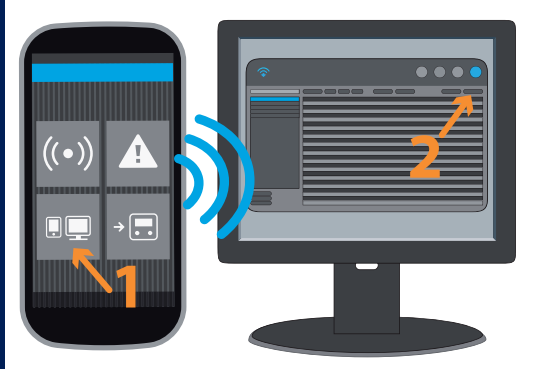

You can transfer data when you are on the road. Make sure READy Manager is turned on and that PC and mobile have access to the internet.

- On mobile: Tap Send/Receive.
- On PC: Click Refresh.

## 11. Export data

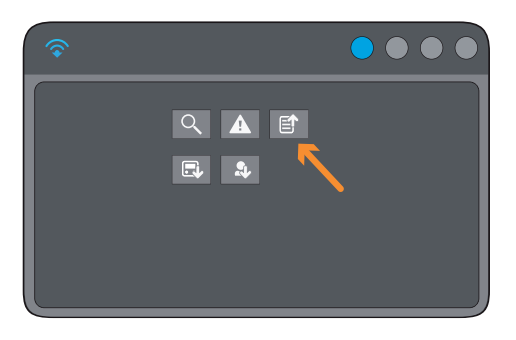

 Click 
 to export meter data from READy Manager. The exported file can be imported into your customer information system.

#### Need more help? Go to www.kamstrup.com/ready or call the READy hotline +45 89 93 11 10.